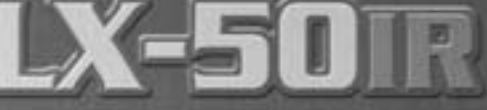

## GAME SPY DIGITAL CAMERA

MFH-DGS-LX50IR

150 Industrial Road • Alabaster, AL 35007 www.moultriefeeders.com 800.653.3334

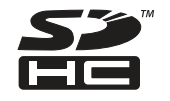

## Warnings & Regulations

Moultrie Products, LLC MFH-DGS-LX50IR

#### FCC Statements

Note: changes and modifications not expressly approved by the party responsible could void the user's authority to operate this device.

This device complies with Part 15 of the FCC Rules. Operation is subject to the following two conditions: (1) This device may not cause harmful interference, and (2) this device must accept any interference received, including interference that may cause undesired operation. NOTE: THE MANUFACTURER IS NOT RESPONSIBLE FOR ANY RADIO OR TV INTERFERENCE CAUSED BY UNAUTHORIZED MODIFICATIONS TO THIS EQUIPMENT. SUCH MODIFICATIONS COULD VOID THE USER'S AUTHORITY TO OPERATE THE EQUIPMENT.

NOTE: This device complies with the limits for a Class B digital device, pursuant to Part 15 of the FCC Rules. These limits are designed to provide reasonable protection against harmful interference in a residential installation. This device generates, uses, and can radiate radio frequency energy and, if not installed and used in accordance with the instructions, may cause harmful interference to radio communications. However, there is no guarantee that interference will not occur in a particular installation. If this device does cause harmful interference to radio or television reception, which can be determined by turning the equipment off and on, the user is encouraged to try to correct the interference by one or more of the following measures:

- · Reorient or relocate the receiving antenna.
- · Increase the separation between the equipment and receiver.
- Connect the equipment into an outlet on a circuit different from that to which the receiver is connected.
- · Consult the dealer or an experienced radio/TV technician for help.

This product may not comply with California Proposition 65 standards, known to the state of California to cause birth defects or other reproductive harm.

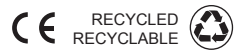

Printed in China 10/11

## **Table of Contents**

| Introduction<br>Important Care & Caution Information<br>Important Battery Information |    |
|---------------------------------------------------------------------------------------|----|
| Moultrie Limited Warranty                                                             | 2  |
| Quick Start Guide                                                                     | 3  |
| Default Settings<br>Specifications                                                    | 4  |
| Product Overview                                                                      | 5  |
| Definitions                                                                           | 6  |
| Camera Setup                                                                          | 7  |
| Setup and Programming    Setting Game Detect Features                                 | 9  |
| Setting Additional Features                                                           | 10 |
| Setting Time Lapse Features                                                           | 11 |
| Camera Capture Modes<br>Memory & Storage                                              | 12 |
| Downloading & Viewing Images<br>Connecting to a Computer                              | 13 |
| Connecting to TV<br>Playback Video on TV<br>Deleting Photo/Video on TV                | 14 |
| Time Lapse Photography<br>Main Screen Description<br>Downloading Time Lapse           | 15 |
| Viewing Time lapse Images                                                             | 16 |
| To Turn Photo Sequences into Time Lapse Video                                         | 18 |
| Warnings & Regulations                                                                | 19 |

### To Turn Photo Sequences Into Time Lapse Video

Reasons you may want to create a video with your images:

- \* Makes it easier to e-mail your image sequences.
- Allows you to select the range of images you want included, to eliminate uninteresting images.
- \* Allows you to store the images as a video rather than a large number of images.

#### To assemble images into a Video

- Download time lapse images to Time Lapse Software. (see section on Downloading Images).
- 2. Click on File. You will see the following screen image.
- 3. Choose a starting image (frame) and an ending image (frame). Note: The frame limit is 300.
- 4. Choose the frame rate. Options include 1, 5, 10, 20, and 30 frames per second (fps). Note: The frame rate says how many images of a video are displayed every second a video is played. The higher frame rate a video has the smoother movement appears in the video. However, a higher frame rate video will create a larger file and will require more memory.

-----

Longia Mar

CORPORATE THE

- Choose the frame size (resolution): Note: the higher the resolution, the sharper the image. However, higher resolutions create a larger file and will require more memory. VGA (640x480) / 720p / 1080p
- 6. Choose frame filter; None, Low, Medium, or High.
- Click on (Save the Video As). Name the video and choose the location file folder you wish to save it in.
- Click (Start Video Export). The program will start to convert the images to video based on the settings chosen above. The green bars will advance until the conversion is complete. Note: Click on (cancel) to abort the transfer.

#### To View Time Lapse Video

- 1. Find the video in the file you save it to.
- 2. Click on the video.
- The video will be open up automatically in QuickTime player. To install a free version of QuickTime, follow the on screen instructions at

| Export File Leceron and Name:                                             | Savo Vidoc As    |
|---------------------------------------------------------------------------|------------------|
| C (Dourn entoerno Settingstale das CPP) My<br>Dournen (scholurewicko mori | Start Video From |
| ()))))                                                                    |                  |

www.apple.com/quicktime/download.

4. Press play to view your time lapse video.

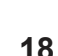

#### 5.2 Search Region

- A. Click on (Set Search Region) Button.
- B. Minimize Search Settings screen.
- C. This allows you to define a specific search area, rather than the whole photo. Just Drag the red outline to the area you want to search. This allows you to focus on a very precise area if required.

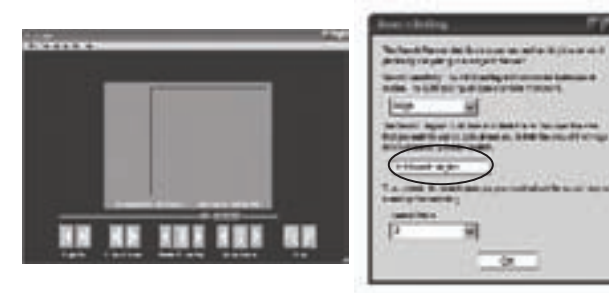

#### 5.3 Search Steps

- A. This allows for even faster scans by skipping the selected amount of images (1-50) The higher this setting, the lower the search results as it is ignoring selected photos. You may find this option helpful if you have a very large quantity of photos to scan.
- B. Click (OK).
- C. Click on Motion Search Advance button.

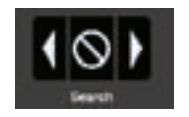

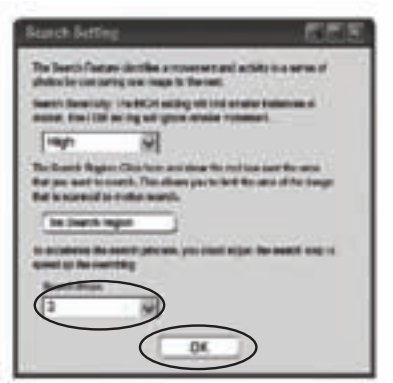

## Introduction

## Thank you for your purchase of Moultrie LX-50IR Infrared Surveillance Camera.

Your LX-50IR camera is a compact high performance digital surveillance camera that uses infrared detection. Your game camera uses an infrared detector to sense heat changes in the surrounding environment. When movement from people or animals are detected, the camera will trigger and take a picture or video clip. The LX-50IR also features Time Lapse photography. It is a rugged camera that is an ideal tool for spotting game or general surveillance.

Please enjoy this quality product and follow these sample instructions, to keep your camera working properly and pay attention to the following care and caution Information:

#### **Important Care & Caution Information**

- Do not attempt to open the camera for any unauthorized service. This will void the warranty.
- Keep the memory card out of the reach of children in order to avoid any risk of it being swallowed.
- . When the camera is not in use, please remove the memory card.
- Please don't subject this camera to a strong shock or pressure. It can cause a loss in the weather resistant performance.
- Do not touch the lens with fingers. Use a soft lens cloth to clean lens.

#### **Important Battery Information**

- Please use Alkaline batteries. We recommend the use of Duracell® or Energizer® batteries.
- Do not mix old and new batteries. Always replace ALL the batteries at the same time.
- When the camera is not in use, please remove the batteries.

#### Moultrie Limited Warranty

This product has been thoroughly tested and inspected before shipment. It is guaranteed from defects in material and workmanship from the date of purchase for 1 year. Under this limited guarantee we agree to replace or repair free of charge any part or parts which have been found to be defective in original material or workmanship. Should you require in-warranty service, call our Customer Service Department. If your problem cannot be addressed over the telephone, we may need you to send us your defective product plus proof of purchase.

### Customer Service Contact Information

| Our Service Departmen | It will gladly answer any questions you may have. |
|-----------------------|---------------------------------------------------|
| Call:                 | Toll Free: (800) 653-3334                         |
| Address:              | 150 Industrial Road • Alabaster, AL 35007         |
| Hours:                | Monday - Friday 8:00am to 5:00pm CST              |
| Register Online:      | www.moultriefeeders.com/warranty                  |
| Register Online:      | www.moultriefeeders.com/warranty                  |

## **Quick Start Guide**

Use the steps below as a guide to guickly set up your camera so it will function using the factory default settings.

#### STEP 1

Open camera cover. Press the Battery Chamber Release button. Install 6 C-Cell Alkaline batteries. Recommended for use: Duracell® or Energizer® batteries

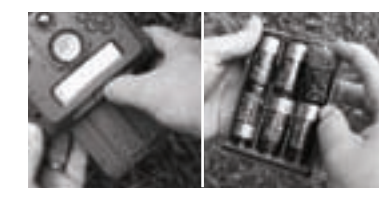

#### STEP 2

Insert SD Memory Card until you hear an audible click. Camera will not operate without SD Card. Turn the power ON. Press the (Menu) button to switch the camera to (Setup) and set the time and date

#### STEP 3

Mount Camera in desired Location using mounting straps. Switch camera to IR Aim.

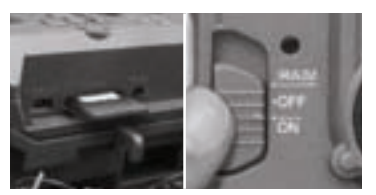

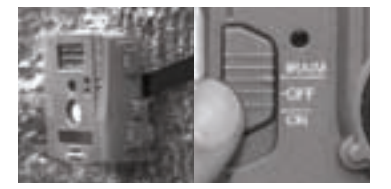

#### STEP 4

Aim camera using motion detection to determine target area. Turn the power ON. Close cover. The camera will operate using factory settings.

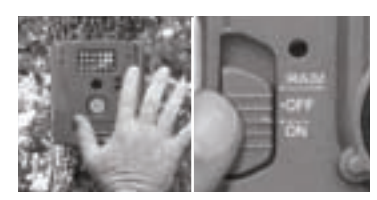

## Viewing Time Lapse Images

- This easy-to-use software allows you to advance through the series of images a number of different ways:
- 1. Manually by moving the scroll bar to either view the image series or to go quickly to a specific frame (frame 125, for example).

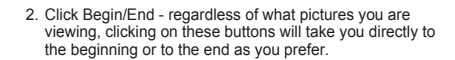

125/391

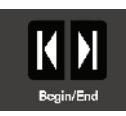

3. Click Frame Advance - this will allow you to view each image in turn, one image at a time.

4. Click Rewind/Pause/Play - this is the (Play) button; this will allow you play the images in sequence as well as to pause the play or rewind. Note you can set speeds 1 to 8X by clicking the arrows.

Search - This function allow quick scanning of images foreword and back. The scan pauses when the software detects a change in pixel content from the last photo viewed. We detect change based on averages so it will not be as accurate as a manual frame by frame search.

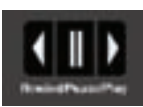

Frame Advance

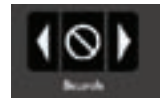

#### 5.1 Sensitivity

A. Set to High. Medium or Low - This sets the level of pixel change the program will detect. Note; a pixel change will occur with a color, intensity, lighting or movement so this setting is critical to obtain the desired results.

## Time Lapse

In time-lapse photography a series of still images is taken at regular time intervals and then played back faster - giving the illusion that time is passing guickly. This instruction manual provides you with the general information you need to start using the Time Lapse Software to view and assemble images into a video. For more detailed instructions relative the operation of your camera, please refer to the instruction manual

#### Main Screen Description

- 1. File
- 2. Search Settings
- 3. Help
- 4. About
- 5. Image Screen
- 6. Status Indicator
- Beain/End
- Picture Advance
- 9. Rewind/Pause/Play
- 10 Quick Search
- 11 Zoom In/Out

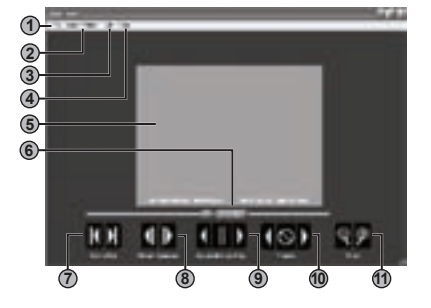

#### Download Software

- 1. Insert the software CD into your computer.
- 2. After a few minutes, a main window will appear on the screen for installing the software.
- Install the Time Lapse Imaging Software.
- 4. There will be several window prompts. Click the desired default setting options to finish the installation

## Downloading Time Lapse

#### **Download Images**

- 1. Double click on (Time Lapse Software) to open the software.
- 2. Click on File Open
- 3. Browse through your files to the folder where the time lapse images you wish to open are stored.
- 4. Once the file is selected. click OK.
- The images saved in the file are now available to view through the Time Lapse Software

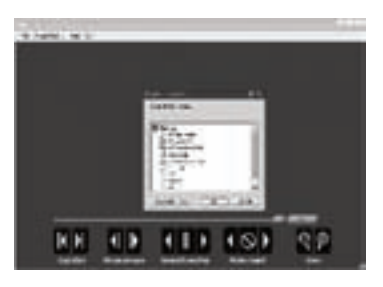

## **Default Settings**

| Factory Settings     |                 |                |                  |
|----------------------|-----------------|----------------|------------------|
| TIME LAPSE INTERVAL: | 1 HOUR          | DAILY SLEEP:   | 11 PM            |
| PHOTO OR VIDEO:      | PHOTO           | IMPRINT INFO:  | NO               |
| PHOTO QUALITY:       | FINE 2560 x1920 | DATE/TIME:     | 01/01/99 12:00am |
| MULTI-SHOTS:         | 1 Shot          | CAMERA NAME:   | MINI DGC         |
| DAILY WAKE UP:       | MIDNIGHT        | TV OUT Region: | NTSC             |

#### System Requirements

| OS:              | Microsoft® Windows® XP with Service Pack 2<br>(Service Pack 3 recommended); Windows Vista® Home Premium,<br>Business Ultimate or Enternise with Service Pack 1 or Windows 7 |
|------------------|----------------------------------------------------------------------------------------------------|
| Hard disk space: | 100MB or above                                                                                                    |
| CPU:<br>Memory:  | Intel® Pentium® 4 or AMD Athlon® 64 processor or above<br>1GB of RAM                                                                                                    |

## Specifications

Size

Operational Mode Game Detect / Time Lapse / Hybrid Resolution 5.0 MP Still Resolutions JPG (PIR) Low 640x480. Med 2048x1536. High 2560x1920 Video Resolutions AVI - 640x480 at 30FPS Response Time 1 2/1 5seconds Housing Weather-resistant and lockable Display Liquid Crystal Display (LCD) LCD Status Display Countdown, Picture Count, Battery IR Aim - Blinks when motion is detected / Time Lapse - Flashes regularly Status LED Sensor 2 Megapixel Up to 32 GB SD card (optional) SD Memory Card JPEG - Still pictures / AVI - Video clips Format USB OUT, TV OUT, SD Card Image Output USB Output Requires PC / MS Window XP / Vista / 7 Variable 10sec, 30sec, 1, 5, 10, 30 minutes Picture Delay Sequential Delay 10 seconds between 1, 2 and 3 shots Time Lapse Interval 10 sec. 30 sec. 1, 5, 10, 15, 30 mins, 1, 3, 6, 24 hrs Time Lapse ON/OFF Programs 4 Standby Time 250 Davs Run Time 90 days Time Lapse Run Time 180 hours / (30sec 9hr) Focus 5' - Infinity Infrared Sensor Passive Infrared Range Variable 15', 30', 45' 18 LED's 850nm Flash Type Flash Range 5' - 30' Easy Read Bar Moon Phase / Delay Setting / Camera Name / Date / Time Power Supply 6 C-Cell Alkaline or Lithium batteries (not included) External Power port 12V 5.5" x 4.75" x 2.5'

## **Product Overview**

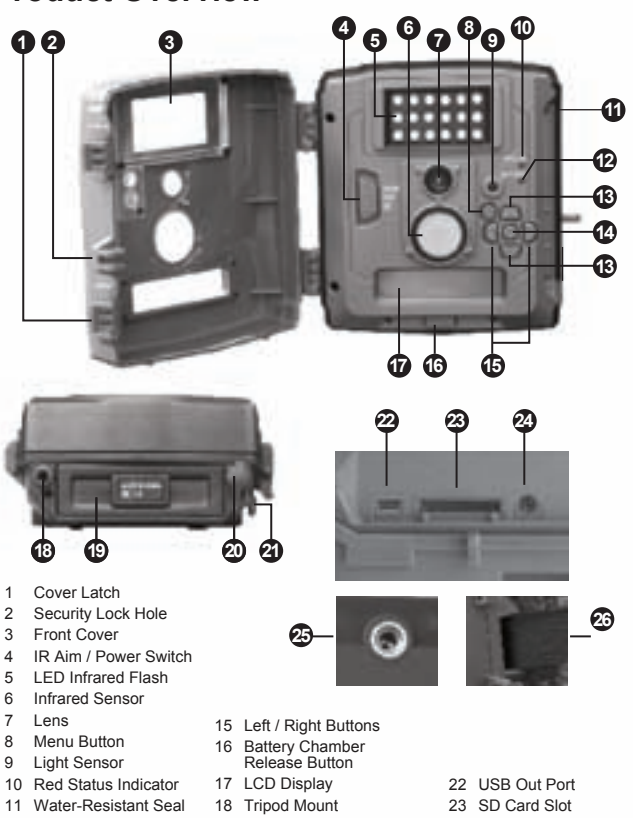

- 12 Green Battery Indicator 19 Battery Chamber Holder
- 13 Up / Down Buttons
- 14 OK / Select Button
- 20 12V Power Panel Plug
- 21 Cord Strain Relief
- 24 TV Out Port
- 25 Tree Mount
- 26 Mounting Strap Slot

## Connecting to TV

To connect the camera to TV, connect the TV cord between the TV out port and the TV. Turn the camera ON, the camera will enter TV Playback mode. Photo or Videos will be displayed on TV. Use the (Up/Down) button to navigate. When the TV cord is disconnected, the camera will go back to SETUP mode.

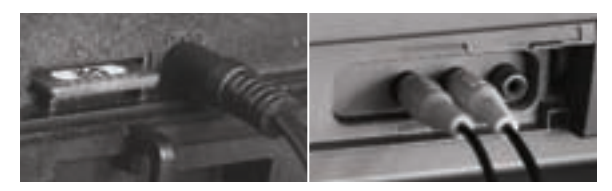

## Playback Video on TV

Following the instruction on connecting to TV to enter TV Playback mode. Use the (Up/Down) button to navigate. To play the video, press the (Right) button.

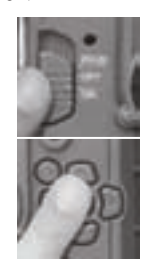

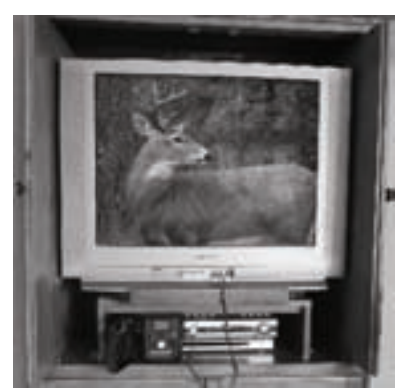

## **Deleting Photo/Video on TV**

In TV playback mode, use the (Up/Down) button to navigate. Press the (Left) button on the selected Photo/Video. DELETE PHOTO will be appear on LCD. Yes to delete the selected Photo/Video. No for no change. Press OK button to confirm.

## **Downloading & Viewing Images**

There are a number of ways for you download and view the pictures, videos in the field or at another location.

#### In the Field

You can download the pictures, videos, and time lapse pictures with the aid of external devices. To download use an external player or card reader that is supported by 12V DC or Mini USB Jack.

#### Removing

To remove the SD Memory Card open the camera cover and push gently on the SD card and it will pop out slightly allowing you to remove it. Load the SD card into the player or card reader to view or move stored images to another location.

#### Important

Make sure that the camera is in the OFF position before removing SD card.

See the full line of Moultrie camera accessories at www.moultriefeeders.com

## **Connecting to Computer**

Remove the entire camera and transport to another location to download images. To connect the camera to a PC computer, turn the camera ON, press the MENU button once to change to SETUP Mode. Connect the USB cord (not included) between the USB out port and the PC computer. The computer will recognize the camera as a removable drive. The unit works with Windows XP/Vistat7. Copy the images and videos from the camera onto your PC for further editing or printing. When the USB cable is disconnected, the camera will go back to SETUP mode.

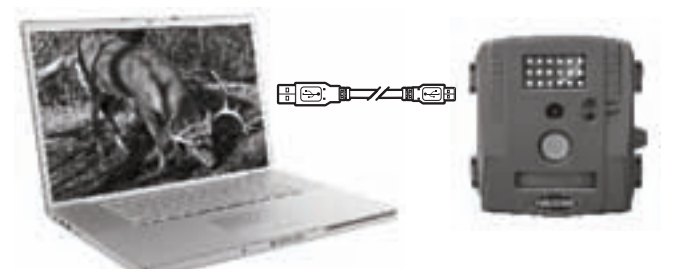

## Definitions

#### 4 IR Aim / Power Switch

This switch has two functions. It will assist in aiming your camera with the use of infrared detection. The Status light will flash red when motion is detected. It will also turn the camera power ON and OFF.

#### 6 Infrared Sensor

Detects motion and instructs the camera to activate using the preferences setup by the user .

5 LED Infrared Flash

In low light situations the LED flash will activate using infrared technology.

8 Menu Button

The (Menu) button is used to turn on the (Setup Selection) screen so the operator can run the camera in (Auto) mode or to customize the cameras different feature settings.

9 Light Sensor

Detects the amount of ambient light available and tells the camera if the infrared flash will be needed.

10 Status LED Indicator

The LED Indicator will blink red when motion is detected in the IR Aim function or flashes regularly during time lapse photography.

11 Water-Resistant Seal

Helps keep moisture out of the unit during wet conditions.

12 Battery LED Indicator

Turns green to Indicate batteries are low and need to be replaced.

13 Up / Down Buttons

The up or down buttons are used to move up or down to change the values for each setting.

14 OK / Select Button

Used to select the settings for the camera.

15 Left / Right Buttons

Used to move forward or backward when changing the values of the settings or moving to the next setting.

16 Battery Chamber Release

Press the button to release the battery holder.

17 LCD Display

Shows important operational information such as battery level, picture count, and camera features and setting options.

18 Tripod Mount

Is used to mount your camera to a tripod when necessary. Sold separately, visit us at **www.moultriefeeders.com** for more information.

19 Battery Chamber Holder

Is used to store batteries. Note: make sure that your (+ or -) polarities match the polarities indicated inside the battery chamber.

22 12V DC Power Panel Plug

Is used to connect an external power source. Accepts Moultrie accessories. Visit us at www.moultriefeeders.com for more information.

22 USB Out Port

Is used to connect your camera to a computer or external device to download, view, or delete pictures and videos off the camera.

23 SD Card Slot

Will accept SD cards up to 32 GB. To extract SD card gently push the card inward and let go, the card should pop out enough to remove.

24 TV Out Port

Is used to view stored pictures or videos on an external monitor.

#### 25 Tree Mount

Is used to mount your camera to a tree or pole using tree mount tripod accessory. Sold separately, visit us at **www.moultriefeeders.com** for more information.

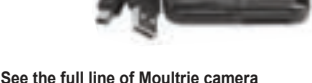

## **Camera Setup**

#### **Battery Installation**

Open the camera cover. Press the Battery Chamber Release button. Install 6 C-Cell Alkaline batteries. Make sure that the (+ and -) polarities match the polarities indicated inside the battery chamber holder.

**Note:** Anytime you load or unload batteries, make sure that the camera is OFF.

**Warning:** If using 12V DC Power Panel Plug, do not attempt to install or remove batteries.

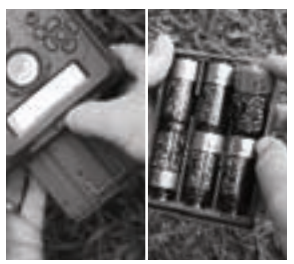

#### Insert SD Card

You will need to open the front cover to insert a SD memory card. You can insert a SD Card up to 32 GB. Insert the SD Card in the direction indicated on the card.

**Note:** Camera will not operate without SD memory Card installed.

#### Power ON

Slide the (IR Aim/Power) switch to the ON position. The LCD will show the last setting. Press the (Menu) button. (Setup) will appear. Choose between (General, Game Detect or Time Lapse) to setup settings in different modes. Use the (Up/Down) buttons to navigate. Press the (OK) button to confirm. **Note:** (General) is for General settings.

#### Mounting with Straps

Close cover and place camera on a tree or pole approximately 3 ft. high. Thread the mounting strap through the mounting strap slots on the back of the camera and secure. **Note:** Angle camera downward slightly and down the path.

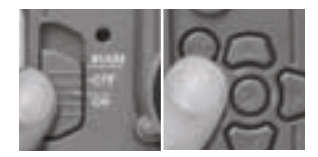

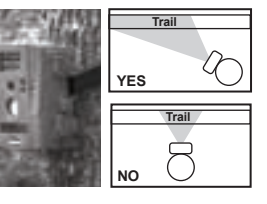

#### Setting Photo Quality

Press the (OK) button. Use the (Up/Down) buttons to choose between 3 image quality settings.

- 1. High: 2560 x 1920
- 2. Med: 2048 x 1536
- 3. Low: 640 x 480

Press the (OK) button. Press the (Right) button.

## **Camera Capture Modes**

After programming and aiming the camera, according to your preferences. You will see one of three status screen displays after you slide the (IR Aim / Power Switch) to the ON position. After 15 seconds the camera will enter sleep mode and wake up when motion is detected.

#### Auto Photo Mode

When the camera has been programmed for (Auto Photo) Mode, the camera will take still images during Game Detect. The following will be displayed on the Status Screen.

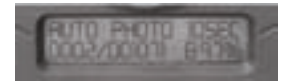

#### Auto Video Mode

When the camera has been programmed for (Auto Video) Mode, the camera will record video clips during Game Detect. This camera will record 10 second video clips at 30 Frames Per Second. The following will be displayed on the Status Screen.

#### Time Lapse

When the camera has been programmed for (Time Lapse) photography, the camera will observe a full day of activity in the field during (Time Lapse) mode. This camera will record a block still images following the Time Lapse program setting. The following will be displayed on the Status Screen.

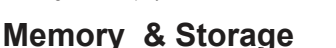

Your camera supports external SD memory card ONLY and will accept up to a 32GB card. Using large memory cards can slow the camera response. The camera cannot capture any photo or video without external memory. Please inserts a SD memory card to operate

camera. Estimates are based on the most common types of memory cards that can be purchased at electronic stores, office supply stores, or online. Estimates may vary based on camera settings or environmental conditions.

#### Important

Always turn the unit off when inserting or removing an SD memory card to avoid damage and ensure that the camera properly updates the memory information.

| Auto Mode        |        |        |  |
|------------------|--------|--------|--|
| SD Card:         | 2 GB   | 16 GB  |  |
| HIGH 2560 x 1920 | 534    | 4,353  |  |
| MED 2048 x 1536  | 1,374  | 11,195 |  |
| LOW 640 x 480    | 10,894 | 89,567 |  |
| Video Mode       |        |        |  |
| SD Card:         | 2 GB   | 16 GB  |  |
| AVI 640 x 480    | 274    | 2,239  |  |

Actual capacity will vary based on image properties.

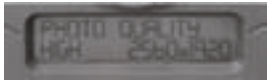

#### Setting (IR) Infrared Flash

Press the (OK) button. Use the (Up/Down) buttons to choose between

AUTO-(IR flash will fire depending on light intensity) OFF-(IR flash is permanently off). Press the (OK) button. Press the (Right) button.

#### Setting Camera Name

Press the (OK) button. Use the (Up/Down) buttons to select an identity for your camera. For example you can use a name or a location but, the identity you wish to use is up to you. Press the (OK) button. Press the (Right) button.

#### Upgrade Firmware

The firmware version is displayed. Press (Up/Down) to choose setting.

(YES) - To upgrade firmware.

(NO) - Keep current firmware.

Make sure that a SD card with the new firmware is

inserted into the camera. Press the (OK) button to make selection. Make sure the process is completed before pressing other buttons or powering the camera Off. Press (Right) button to go back to (Setup Selection) screen.

#### **Setting Time Lapse Features**

When you choose (Time Lapse) the LCD Display will automatically start showing the different features within (Time Lapse). Using the navigation process, set the features to your desire.

#### Interval Time Setting

Press the (OK) button. Use the (Up/Down) buttons to choose between 10, 30 seconds / 1, 5, 10, 15, or 30 minutes / 1, 3, 6, or 24 hours. When your selections has been made, press the (Right) button.

#### Setting Multi-Program

Press the (OK) button. Use the (Up/Down) buttons to choose between 4 available settings: 1 PROGRAM, 2 PROGRAM, 3 PROGRAM or 4 PROGRAM. This indicates the number of cycles the camera will operate within a 24 hours period. Press the (OK) button. Press the (Right) button.

#### Setting Program Wakeup

Press the (OK) button. Use the (Up/Down) buttons to choose between 24 different settings: any hour from MIDNIGHT to 11 PM. This will determine what time the camera will wake up during the program and begin its time lapse program. Press the (OK) button.

#### Setting Program Sleep

When wakeup time is set, the camera will automatically move to the (Sleep) option. Set the sleep time after the wakeup time you already set. This will set the wake up and sleep during the time lapse photography. Press the (OK) button. Press the (Right) button.

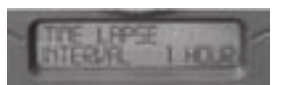

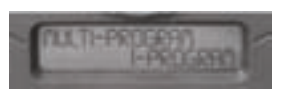

## PROGRAM I WARELE

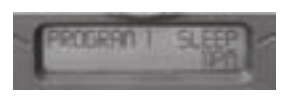

#### Aiming Camera

After the camera has been mounted, open the cover and slide the (Mode) Switch to (IR Aim). Close Cover. Stand in front of the camera. The (Status) LED will flash red when it detects movement. Use this process to guide your camera to cover the desired target area.

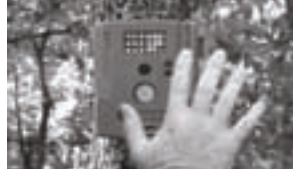

## **Moultrie Accessories**

#### Using a Tripod

Set the Tripod facing up or down the trail approximately 3 ft. high. Screw the camera onto the Tripod head in a clockwise direction. Lock the tripod into place.

**Hint:** Place something heavy around the legs of the tripod to help hold the tripod in place. Camouflage the tripod with local brush.

**Note:** Make sure that the brush does not interfere with the camera.

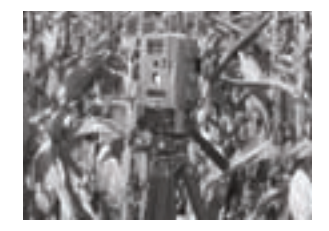

#### Using a Tree Mount

The camera can also be mounted directly to a tree using a mounting bracket that attaches directly to a tree or pole. Strap the tree mount to the tree and secure, then attach the camera to the tree mount using the tree mount socket located on the back of the camera.

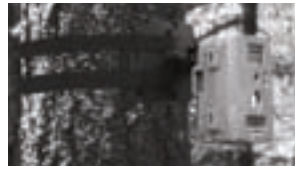

#### Using Power Panel

Place near the tree where the camera is mounted. Place for best exposure to sun. To attach to a tripod secure the power panel to the tripod angled upward for best exposure. Plug the power panel to the 12V Power Panel Plug. This will extend the life of your camera in the field.

**Note:** Leave batteries in the camera installed during use.

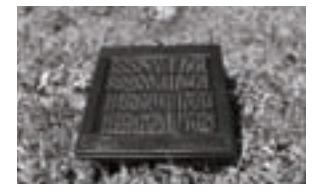

## **Setup and Programming**

When the cameras power is turned ON, (Auto) will show on the top left corner of the LCD Display. At this time, the picture count and the estimated battery life will also be displayed. If no buttons are pressed within 10 seconds the LCD screen will enter sleep mode to conserve battery life. It will

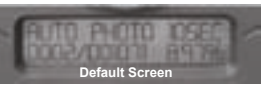

then enter PIR detection (Game Detect) mode and activate when motion is detected. To wake the camera manually, press and hold the menu button until you see the default screen on the display.

#### Setup Selection Setting

After the camera is turned (ON) the LCD display will indicate the default screen. Press the (Menu) button and the (Setup Selection) screen will appear. Press the (OK) button, the selection will start to flash. Press the (up/down) buttons to change the settings. Press the (OK) button again to lock in selection. Press the (right) button to move to the next setting. Using this method you can customize your camera's feature settings.

# 1. 20 18

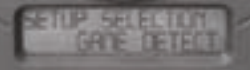

#### **Setting Game Detect Features**

When you choose (Game Detect) the LCD Display will automatically start showing the different features within (Game Detect). Using the navigation process, set the features to your desire.

#### Event Delay Setting

Press the (OK) button. Use the (Up/Down) buttons to choose between (10 seconds, 30 sec., 1 min., 5min., 10min., or 30 minutes). When your selections has been made, press the (Right) button.

#### Setting Photo or Video

Press the (OK) button. Use the (Up/Down) buttons to choose between Photo or Video. Press the (OK) button. Press the (Right) button.

#### Setting Photo Quality

Press the (OK) button. Use the (Up/Down) buttons to choose between 3 image quality settings.

- 1. High: 2560 x 1920
- 2. Med: 2048 x 1536
- 3. Low: 640 x 480

Press the (OK) button. Press the (Right) button.

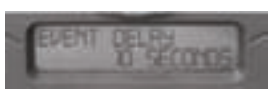

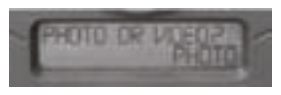

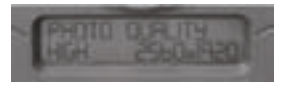

#### Setting Multiple-Shots

Press the (OK) button. Use the (Up/Down) buttons to choose between settings. Choose how many pictures you would like to be taken in a sequence when the camera is triggered (1, 2, or 3).Press the (OK) button. Press the (Right) button.

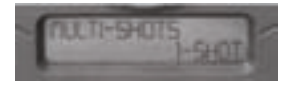

#### Setting PIR Sensitivity

Press the (OK) button. Use the (Up/Down) buttons to choose between 3 settings, (High, Medium, or Low), Press the (OK) button. At this point the (Game Detect) settings are complete. Press the (Menu) button to return to the (Setup Selection) screen. Press the (right) button to move to the next setting.

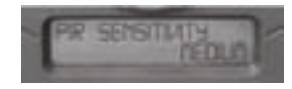

#### **Setting Additional Features**

There are additional camera features that apply to the general operation of the camera. Use the navigation procedure stated in the (Setup Selection Setting), to adjust the features.

#### Setting Date and Time

Press the (OK) button. Use the (Up/Down) buttons to move from one value to the next. Press the (OK) button to lock in selections. When all your selections have been made, and the date and time has been set, press the (Right) button.

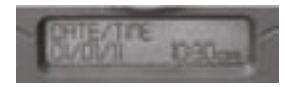

#### Erase Images

Press the (OK) button. Use the (Up/Down) buttons to choose between (Yes) - erase all images, or (No) - does not change stored images. When your selections has been made, press the (Right) button.

#### Setting Capture Mode

Press the (OK) button. Use the (Up/Down) buttons to choose between operating modes. This camera has 3 modes.

- 1. Game Detect Capture photo or video
- 2. Time lapse Capture photo based on the Time Lapse program setting.
- Hybrid Uses a combination of Time Lapse and Auto modes at different times of the day.

Press the (OK) button to lock in selection. Press the (Right) button to move to the next setting.

#### Reset to Default settings

You can reset your camera to the factory default settings. Press (Up/Down) to choose (YES) - all setups restored to factory default or (NO) - keep custom settings. Press the (OK) button again to make selection. Press (Right) button to go to the next menu.

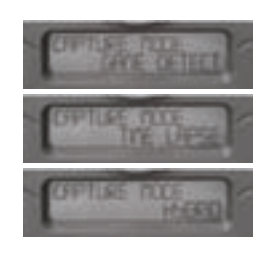

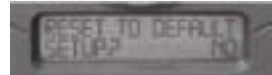